## Алкогольная накладная не пришла

Если вам не пришла алкогольная накладная, то вы можете самостоятельно попробовать выгрузить алкогольную накладную по инструкции ниже.

Если на любом из шагов возникли сложности, то обратитесь, пожалуйста, к нам в тех. поддержку: Как связаться с тех. поддержкой

К моменту обращения нужно:

- Иметь возможность предоставить доступ к компьютеру на котором находится УТМ через AnyDesk. Это нужно на случай, если есть техническая сложность в работе УТМ.
- Крайне желательно знать TTN накладной, которая не выгрузилась. TTN можно узнать у поставщика. Это нужно чтобы проверить корректно ли выставлялась алкогольная накладная и перезаказать её при необходимости. TTN всегда состоит из 10 цифр, которые начинаются с 0.

## Инструкция

 Если алкогольная накладная не отображается, то это может исправить нажатие на кнопку "Обмен с УТМ" в разделе "Накладные".

| 📥 Данные           | ~ |           |           |              |   |             |           |                     |        |  |
|--------------------|---|-----------|-----------|--------------|---|-------------|-----------|---------------------|--------|--|
| Накладные          |   | паклад    | ные       |              |   |             | • 浅       |                     | R      |  |
| Накладные ЮЗЭДО    |   | + Создать | 🎟 Столбцы | 🖨 Напечатать | ~ | Обмен с УТМ | Отправить | Нет накладной? Жми! | Импорт |  |
| Возвраты наклалных |   |           |           | //           |   |             | - N       |                     |        |  |

2) Если "Обмен с УТМ" не помог или появилась какая-либо ошибка, то проверьте запущен ли у вас УТМ. Если он запущен, то переходите к следующему шагу. Если он не запущен (значок перечеркнут), то его нужно запустить и снова попробовать выполнить обмен с УТМ. Для запуска УТМ откройте трей (цифра 1), нажмите правой кнопкой мыши на значок УТМ (цифра 2) и кликните по "Запустить" (цифра 3).

Если УТМ после этого не запустился, то убедитесь, что УТМ вставлен в устройство на котором вы пытаетесь его запустить. Если это так, то обратитесь, пожалуйста, к нам в тех. поддержку: Как связаться с тех.поддержкой

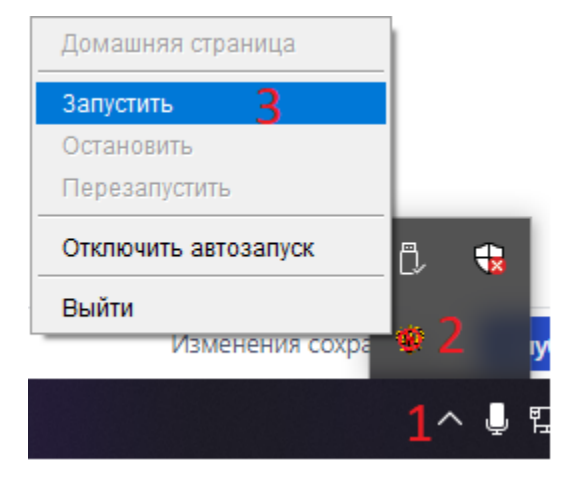

3) Если предыдущий шаг не помог, УТМ работает и вам известен ТТN накладной, то откройте любую имеющуюся у вас в DxBx алкогольную накладную и зайдите во вкладку "Как проверить ЕГАИС". Проследуйте инструкции на ней, но подставьте TTN отсутствующей накладной.

Если документ найден, то переходите к следующему шагу. Если документ будет не найден, то вам нужно обратиться к поставщику — вероятно, он выставил накладную не на тот FSRAR ID.

4) Перезапросите накладную по TTN. Для этого откройте на сайте https://dxbx.ru/ раздел "Накладные" (цифра 1), нажмите на "ЕГАИС" (цифра 2), в открывшемся списке выберите "Проверка ЕГАИС" (цифра 3). Введите TTN накладной (цифра 4), это обязательно нужно делать именно в формате TTN-цифры. После этого нажмите на кнопку "Перезаказать накладную" (цифра 5).

| ϿοϲϭͻιͽϿοχ                     | Тех. поддержка: 📞 +7(800) 555-96-79 📓 support@docsinbox.ru |                       |                           |            |                |   |           |                  |  |  |
|--------------------------------|------------------------------------------------------------|-----------------------|---------------------------|------------|----------------|---|-----------|------------------|--|--|
| Данные <b>1</b> ~<br>Накладные | Отчет позволяет ос                                         | ищствить прове        | рку непринятых в Е        | ГАИС накла | адных          |   |           |                  |  |  |
| озвраты накладных              | > Kax padotaet stor orver?                                 |                       |                           |            |                |   |           |                  |  |  |
| еремещения<br>ланки            | Юридическое лицо:                                          |                       |                           |            |                | v |           |                  |  |  |
| Непринятые<br>документы        | Текущий отчет составлен на дат                             | y:                    | Выберите юридическое лицо |            |                |   |           |                  |  |  |
| Ожидание ответа<br>ГАИС        | Отправить новый запрос                                     |                       | Выберите юридическое лицо |            |                |   |           |                  |  |  |
| Проведено в ЕГАИС              | Проверить ответ                                            |                       | Выберите юридическое лицо |            |                |   |           |                  |  |  |
| Ошибка ЕГАИС                   | Перезаказать накладную                                     | )                     | TTN-00000001 4            |            |                |   |           |                  |  |  |
| Остатки ЕГАИС                  | Действия                                                   | Номер ЕГАИС накладной |                           | Дата       | Номер входящий |   | Поставщик | ФСРАР поставщика |  |  |
| чкты списания                  |                                                            |                       |                           |            |                |   |           |                  |  |  |
| Акты постановки на<br>Баланс   |                                                            |                       |                           |            |                |   |           |                  |  |  |
| лкоЖурнал                      |                                                            |                       |                           |            |                |   |           |                  |  |  |
| кт сверки                      |                                                            |                       |                           |            |                |   |           |                  |  |  |
| Этчет о списаниях              |                                                            |                       |                           |            |                |   |           |                  |  |  |

Накладная должна будет выгрузиться через полчаса-час. Если этого не произойдет, то обратитесь, пожалуйста, в нашу тех. поддержку.